Учащиеся ДПЦ №5 «Бригантина» информируются о сроках и порядке перехода на обучение с использованием дистанционных образовательных технологий, о порядке сопровождения образовательного процесса.

На сайте Муниципального бюджетного образовательного учреждения дополнительного образования детского (подросткового) центра ДПЦ № 5 «Бригантина» Бугульминского муниципального района Республики Татарстан можно получить информацию по следующим вопросам:

- о возможностях использования официального сайта ДПЦ №5 «Бригантина» <u>https://edu.tatar.ru/bugulma/center\_5/page3183352.htm</u> для сопровождения образовательного процесса, в условиях перехода на дистанционные образовательные технологии;

- о вариантах и формах обратной связи способов визуального взаимодействия педагогических работников и учащихся (скайпе, zoom и других инструментов для обучения);

- о расписании занятий;

- о порядке оказания учебно-методической помощи учащимся, в том числе в форме индивидуальных консультаций, оказываемых дистанционно с использованием информационных и телекоммуникационных технологий;

- о возможности и времени предоставления от учащихся обратной связи.

Предусмотренные рабочими программами занятия по решению образовательного учреждения могут быть:

- реализованы с помощью онлайн курсов и могут осваиваться в свободном режиме (перечень курсов и порядок их учета размещается на сайте образовательного учреждения или в электронной среде);

- требуют присутствия в строго определенное время учащегося перед компьютером (расписание онлайн-занятий, требующих присутствия обучающихся в строго определенное время, размещается на сайте образовательной организации и в электронной среде);

- перенесены на более поздний срок.

## Для того чтобы начать обучение необходимо:

- 1. Переходим на сайте ДПЦ № 5 «Бригантина» <u>https://edu.tatar.ru/bugulma/center\_5/page4168995.htm</u> во вкладку дистанционное обучение.
- 2. Смотрим программы для дистанционного обучения, выбираем свое направление, далее выбираем наименование своей студии.
- 3. Видим файл с названием своей студией, выбираем его.
- 4. Видим файл с датами, содержащие задания для выполнения, выбираем его.
  - 5. Выполняем задание.
  - 6. Результаты работы отправляем своему педагогу.

Во время занятия можно индивидуальную проконсультироваться с педагогом по телефону, электронной почте, через WhatsApp, Skype и т.д.